# Leitfaden zur Eingabe Ihrer Datenmeldung im Online-Kundenportal

# Anleitung: Eingabe Ihrer Meldedaten zur Ermittlung des Umlagebetrages Ausgleichsfonds Pflege – Einzahler (Umlage)

| ANMELDUNG                                          |
|----------------------------------------------------|
| Wenn Sie bereits registriert sind, können Sie sich |
| hier direkt mit Ihren Zugangsdaten im              |
| Kundenportal anmelden.                             |
| Login Kundenportal                                 |
|                                                    |

Nach erfolgreicher Registrierung kann auf unserer Webseite (https://www.ib-sachsenanhalt.de/gesundheit-pflege/ausgleichsfonds-pflege) über den Link "Login Kundenportal" die Anmeldung erfolgen.

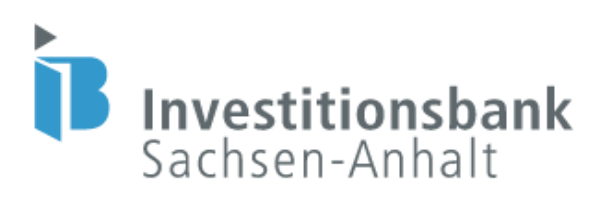

Willkommen im Self Service Portal! Bitte loggen Sie sich ein.

| Benutzername (E-Mail-Adresse)<br>angelika.mustermann@web.de |                                                                      |
|-------------------------------------------------------------|----------------------------------------------------------------------|
| Passwort                                                    | 0                                                                    |
|                                                             | Vich bin kein Roboter.<br>Datenschutzerklärung - Nutzungsbedingungen |
| Passwort vergessen?                                         | Login                                                                |

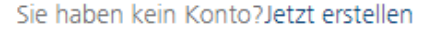

Es öffnet sich die oben dargestellte Seite. Hier sind der Benutzername sowie das Kennwort einzugeben. Der **Benutzername** ist die bei der Registrierung hinterlegte **E-Mail-Adresse**. Das Passwort musste bei der Registrierung selbst vergeben werden. Anschließend ist die Frage "Ich bin kein Roboter" zu beantworten. Wenn alles korrekt eingegeben ist, gelangt man mit einem Klick auf die Login-Schaltfläche in das Kundenportal.

| Self Service Portal                |                                                                        |                           |                           |                                 |                                              |                             | ③ Hilfe                             | 🗢 Deutsch 🗸                              | 온 Zugang                  | ₽ Abmelden |
|------------------------------------|------------------------------------------------------------------------|---------------------------|---------------------------|---------------------------------|----------------------------------------------|-----------------------------|-------------------------------------|------------------------------------------|---------------------------|------------|
|                                    | Meine Anträge & Verträge                                               |                           |                           |                                 | N                                            | leuen Antrag stellen 🛨      | Dokument hochladen                  |                                          |                           |            |
| Investitionsbank<br>Sachsen-Anhalt | Name                                                                   | Datum                     | Zustand                   | Nummer                          | Betrag                                       | Status                      | Hier neue Dateien per d<br>nu       | ag-and-drop hochl<br>r PDF-oder Bild-Dat | aden. Bitte verwe<br>eien | enden Sie  |
|                                    | Herzlich Willkommen im K                                               | undenportal               |                           |                                 |                                              |                             |                                     |                                          |                           |            |
| Æ                                  | Wir begrüßen Sie im Kundenporta<br>persönliche Daten zu aktualisieren. | l der Investitionsbank Sa | chsen-Anhalt, der Fördert | ank des Landes. Hier können S   | ie Förderungen und Finanzierungen online bea | intragen. Sie haben jederze | eit die Möglichkeit, Ihre Anträge z | u bearbeiten, Vertr                      | ige einzusehen o          | der        |
| Mein Profil                        | Sie haben Fragen zu ihrem Vorhab                                       | en oder benötigen techn   | ische Unterstützung? We   | nden Sie sich bitte an unsere k | ostenfreie Hotline 0800 56 007 57.           |                             |                                     |                                          |                           |            |
|                                    | Ihre Investitionsbank Sachsen-Anha                                     | alt                       |                           |                                 |                                              |                             |                                     |                                          |                           |            |
| Meine Dokumente                    | J                                                                      |                           |                           |                                 |                                              |                             |                                     |                                          |                           |            |
| Meine Mitteilungen                 |                                                                        |                           |                           |                                 |                                              |                             |                                     |                                          |                           |            |

Sie befinden sich nun auf der Startseite des Kundenportals. Hier können Sie verschiedene Funktionen nutzen, wie z.B. Ihre Datenmeldung vornehmen, Ihre Anmeldedaten unter "Mein Profil" einsehen, Dokumente hochladen und uns Nachrichten zukommen lassen.

| Self Service Portal                |                                                             |                                          |                         |                                     |                                    |                                        |
|------------------------------------|-------------------------------------------------------------|------------------------------------------|-------------------------|-------------------------------------|------------------------------------|----------------------------------------|
|                                    | Meine Anträge & Verträ                                      | ge                                       |                         |                                     |                                    | Neuen Antrag stellen 🕂                 |
| Investitionsbank<br>Sachsen-Anhalt | Name                                                        | Datum                                    | Zustand                 | Nummer                              | Betrag                             | Status                                 |
|                                    | Herzlich Willkommen i                                       | m Kundenportal                           |                         |                                     |                                    |                                        |
|                                    | Wir begrüßen Sie im Kunden<br>persönliche Daten zu aktualis | portal der Investitionsbank S<br>sieren. | achsen-Anhalt, der Före | derbank des Landes. Hier können Sie | Förderungen und Finanzierungen onl | ine beantragen. Sie haben jederzeit di |
| Mein Profil                        | Sie haben Fragen zu Ihrem Vi                                | orhaben oder benötigen tech              | nische Unterstützung?   | Wenden Sie sich bitte an unsere kos | tenfreie Hotline 0800 56 007 57.   |                                        |
|                                    | Ihre Investitionsbank Sachser                               | -Anhalt                                  |                         |                                     |                                    |                                        |

Für die Eingabe Ihrer Datenmeldung klicken Sie bitte oben auf den Text "Neuen Antrag stellen". Anschließend öffnet sich die folgende Seite:

# **Produktauswahl**

| Produktauswahl                                                                                                    |  |
|----------------------------------------------------------------------------------------------------|--|
| Herzlich willkommen bei der Online-Beantragung der Investitionsbank Sachsen-Anhalt. Wählen Sie bitte nachfolgend das für Sie passende Produkt aus. Im Anschluss werden Sie anhand von Fragen und automatischen Ausfüllhilfen<br>durch die Antragstellung geleitet, um am Ende einen korrekten und vollständigen Antrag zu erhalten. Wählen Sie jetzt Ihr gewünschtes Produkt! |  |
| Produktauswahl *                                                                                                    |  |
| Hinweis: Nachdem Sie auf "weiter" geklickt haben, befinden Sie sich in der verbindlichen Beantragung des Produkts                                                                                                    |  |
|                                                                                                    |  |

Bitte klicken Sie in das mit einem Sternchen markierte Feld zur "Produktauswahl".

Produktauswahl \*

| Ausgleichsfonds Pflege - Auszahler (Ausgleichszuweisung) | er verbindlichen Beantragung des Produkts |
|----------------------------------------------------------|-------------------------------------------|
| Ausgleichsfonds Pflege - Einzahler (Umlage)              |                                           |
| Kultur ans Netz                                          |                                           |
| IB-Darlehen für kleine und Kleinstunternehmen            | • Weiter                                  |

Für die Abgabe Ihrer Datenmeldung zur Festsetzung Ihres individuellen Umlagebetrages wählen Sie bitte das entsprechende Produkt "Ausgleichsfonds Pflege – Einzahler (Umlage)" aus und klicken anschließend auf weiter.

#### Produktdetails

Herzlich Willkommen beim Ausgleichsfonds Pflege – Einzahler (Umlage)!

Am 01. Januar 2020 ist das neue Pflegeberufegesetz (PflBG) in Kraft getreten. Es sieht vor, dass ab diasem Zeitpunkt die drei bisher eigenstandigen Ausbildungen zur Gesundheits- und Krankenpflege, zur Gesundheits- und Krankenhapflege zu einem neuen Ausbildungsberuf mit dem Triel. "Pflegefachfmann" zusammengeführt werden. Gemäß dem Pflegeberufegesetz sind alle Pflegeeinrichtungen und Krankenhauser erfolgt ein Investitonsbauser arbeit die Ubermittlung der Umlageberufege zu einem neuen Ausbildungsberuf zur Zeitungen zur Ermittlung der Umlageberufege zu einem neuen Ausbildungsberuf zur Zeitungen zur Ermittlung der Umlageberufege zu einem neuen Ausbildungsberuf zur Zeitungen zur Ermittlung der Umlageberufegesetz sind eine Krankenhauser erfolgt eine Ubermittlung der leivanten Meldedaten zur Ermittlung der Unageberufegesetz in der Krankenhauser erfolgt eine Ubermittlung der leivanten Meldedaten zur Ermittlung der Ubermittlung der Ubermittlung der Leivanten Karben-Anhalt als zuständige stelle. Daten zur Ermittlung der Ubermittlung der Leivanten Karben-Anhalt als zuständigen stelle Staten stelle Arsten Ansbildungsbertieb sind, erfassen Sie Ihre Angaben für Ihre Auszubildenden bitte gesondert im Kundenportal unter dem Produkt "Ausgleichsfonds Pflege – Auszahler (Ausgleichszuweisung)". Dies gilt ebenfalls für die Angaben der Pflegesetrulen und Schülerinnen.

Es öffnet sich die nächste Seite. Den Produktdetails können Sie weiterführende Informationen zum neuen Pflegeberufegesetz und der damit verbundenen gesetzlichen Meldepflicht Ihrer Daten entnehmen. Bitte beachten Sie besonders den folgenden Satz der Erläuterungen: "Sofern Sie zusätzlich ein Ausbildungsbetrieb sind, erfassen Sie Ihre Angaben für Ihre Auszubildenden bitte gesondert im Kundenportal unter dem Produkt "Ausgleichsfonds Pflege – Auszahler (Ausgleichszuweisung)." Mit einem Klick auf "Weiter" gelangen Sie zur nächsten Seite.

### Angaben zur Pflegeeinrichtung

| Angaben zur Pflegeeinrichtung                 |                                    |              |
|-----------------------------------------------|------------------------------------|--------------|
| Nehmen Sie bereits am Umlageverfahren teil? * |                                    |              |
| Weitere Angaben                               |                                    |              |
| IK-Nummer                                     | Antragsteller/ Firmenbezeichnung * | Straße *     |
| Hausnummer *                                  | Postleitzahl *                     | Ort *        |
| Ortsteil                                      | Landkreis / kreisfreie Stadt *     | Rechtsform * |
| Gründungsdatum *                              |                                    |              |

Hier können Sie Ihre Angaben bzw. die Angaben zur **umlagepflichtigen Pflegeeinrichtung** erfassen.

Weiter

| Nehmen Sie bereits am Umlageverfahren teil? *                                |                                                                                                    |
|------------------------------------------------------------------------------|----------------------------------------------------------------------------------------------------|
| Kundennummer (Umlageverfahren)                                               | ID der Einrichtung                                                                                          |
| Bitte geben Sie ihre 4- bis 6-stellige Kundennummer an (Nicht die ZS-Nr. !). | Bitte geben Sie die ID der Einrichtung (6-stellig) nur an, wenn wir Ihnen diese vorher mitgeteilt<br>haben! |

Starten Sie am besten mit der Beantwortung der Frage, ob Sie bereits in den vergangenen Jahren am Umlageverfahren teilgenommen bzw. in den Fonds eingezahlt haben.

Wenn Sie bereits am Umlageverfahren teilnehmen, beantworten Sie die Frage bitte mit **"Ja"** und es werden Ihnen die beiden Felder zur Eingabe Ihrer Kundennummer sowie zur ID Ihrer Einrichtung angezeigt. Bitte geben Sie hier die entsprechenden Nummern ein, welche wir Ihnen vorab per Anschreiben mitgeteilt haben. Wir benötigen die beiden Angaben dringend, um Sie als Einrichtung korrekt in unseren Systemen zuordnen zu können.

Wenn Sie für eine neue Einrichtung die Datenmeldung abgeben möchten, für die bisher keine Teilnahme am Umlageverfahren bzw. keine Einzahlung in den Fonds erfolgte, beantworten Sie die Frage bitte mit **"Nein"**. Hier werden Ihnen dann keine weiteren Felder zur Kundennummer oder ID der Einrichtung angezeigt, da Sie bei uns bisher nicht registriert sind. Bitte vergessen Sie im Anschluss dann nicht, dass neu gegründete Einrichtungen die entsprechenden Legitimationsdokumente (z.B. eine Gewerbeanmeldung) einreichen müssen.

| Weitere Angaben                                |                                                                                                    |                                          |
|------------------------------------------------|----------------------------------------------------------------------------------------------------|------------------------------------------|
| IK-Nummer<br>123456789                         | Antragsteller / Firmenbezeichnung *<br>Name der Einrichtung                                                                                                    | Straße *<br>Straße der Pflegeeinrichtung |
| Hausnummer *<br>Haus-Nr. der Pflegeeinrichtung | Postetzahl *<br>12345                                                                                                    | Ort *<br>Ort der Pflegeeinrichtung       |
| Ortsteil                                       | Landkreis / kreisfreie Stadt *<br>Magdeburg, Landeshauptstadt                                                                                                    | Rechtsform *<br>Einzelfirma              |
| Gründungsdatum *                               |                                                                                                    | Recipion                                 |
| 1.1.2000                                       |                                                                                                    |                                          |
| Ansprechpartner                                |                                                                                                    |                                          |
| Ansprechpartner *                              | Telefonnummer Ansprechpartner *                                                                                                    | E-Mail Ansprechpartner                   |
| Angelika Mustermann                            | 03928123456                                                                                                    | angelika.mustermann@web.de               |
|                                                | Bitte geben Sie Ihre Telefonnummer im folgenden Format ein: Ländervorwahl, Ortsvorwahl und<br>Rufnummer: Bitte verwenden Sie dabei keine Leerzeichen, Binde- oder Schrägstriche. |                                          |
| Zurück                                         |                                                                                                    | Weiter                                   |

Füllen Sie anschließend die Angaben zur umlagepflichtigen Pflegeeinrichtung entsprechend aus und beachten Sie dabei jeweils die Hinweise in/unter den einzelnen Feldern. Tragen Sie bitte auch den entsprechenden Ansprechpartner zu Ihrem gestellten Antrag ein, damit wir bei Rückfragen zu Ihrer Datenmeldung auf jemanden zugehen können. Mit einem Klick auf "Weiter" gelangen Sie dann zur nächsten Seite.

# Angaben zum Träger

# Angaben zum Träger (sofern eine Trägerschaft vorhanden ist)

Liegt eine Trägerschaft vor? \*

Gemäß § 2 Abs. 5 PflAFinV wird als Träger der Rechtsträger einer Pflegeeinrichtung bezeichnet. Sofern Sie ein Einzelunternehmen sind, denken Sie bitte daran, dass Sie selbst als Privatperson Träger Ihrer Einrichtung sind und hier ihre Privatanschrift anzugeben ist.

Auf dieser Seite können Sie Angaben zu einer ggf. bestehenden Trägerschaft tätigen.

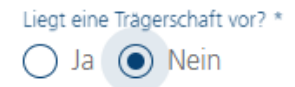

Befindet sich die Einrichtung, für die Sie auf der vorherigen Seite die entsprechenden Angaben erfasst haben, nicht in einer Trägerschaft, ist die Frage "Liegt eine Trägerschaft vor?" mit "Nein" zu beantworten. Es werden keine weiteren Felder angezeigt und Sie gelangen durch einen Klick auf "Weiter" zur nächsten Seite.

| Liegt eine | Träge      | rschaft vor? * |
|------------|------------|----------------|
| 💽 Ja       | $\bigcirc$ | Nein           |

Befindet sich die Einrichtung, für die Sie auf der vorherigen Seite die entsprechenden Angaben erfasst haben, in einer Trägerschaft (gibt es also einen übergeordneter Rechtsträger), ist die Frage "Liegt eine Trägerschaft vor?" mit "Ja" zu beantworten und es werden weitere Felder für die Erfassung der Angaben zum Träger / zur Trägerschaft eingeblendet.

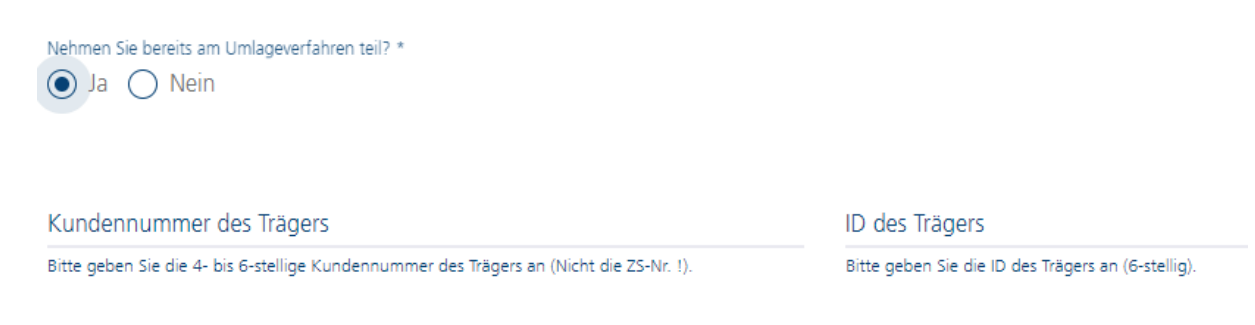

Starten Sie auch hier am besten mit der Beantwortung der Frage, ob der Träger bereits in den vergangenen Jahren am Umlageverfahren teilgenommen bzw. in den Fonds eingezahlt hat.

Wenn bereits eine Teilnahme am Umlageverfahren erfolgte, beantworten Sie die Frage bitte mit "Ja" und es werden Ihnen die beiden Felder zur Eingabe Ihrer Kundennummer Träger sowie zur ID des Trägers angezeigt. Bitte geben Sie hier die entsprechenden Nummern ein, welche wir Ihnen vorab per Anschreiben mitgeteilt haben. Wir benötigen die beiden Angaben dringend, um Sie als Träger bzw. den Träger allgemein korrekt in unseren Systemen zuordnen zu können.

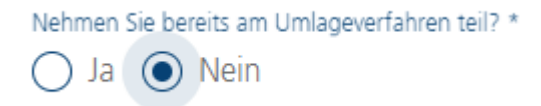

Wenn es sich um einen neu gegründeten oder noch nicht bei uns registrierten Träger einer Einrichtung handelt, beantworten Sie die Frage bitte mit **"Nein"**. Hier werden Ihnen dann keine weiteren Felder zur Kundennummer oder ID des Trägers angezeigt.

| Nehmen Sie bereits am Umlageverfahren teil? *<br>O Ja  Nein |                                                 |                                           |
|-------------------------------------------------------------|-------------------------------------------------|-------------------------------------------|
| Art der Tragerschaft *<br>privat                            | Name des Tragers *<br>Name des Trägers eingeben | Straße *<br>Straße des Trägers eingeben   |
| Hausnummer *<br>2                                           | PLZ *<br>12345                                  | ort *<br>Ort des Trägers eingeben         |
| Rechtsform *<br>Gesellschaft mit beschränkter Haftung       | Ortsteil                                        | Landvær / kvesfree Stadt<br>Salzlandkreis |
| Ansprechpartner                                             |                                                 |                                           |
| Ansprechpartner *                                           | Telefonnummer Ansprechpartner *                 | E-Mail Ansprechpartner                    |
| Angelika Mustermann                                         | 03928123456                                     | angelika.mustermann@web.de                |
| Zurück                                                      |                                                 | Weiter                                    |

Füllen Sie anschließend die Angaben zum Träger der umlagepflichtigen Pflegeeinrichtung entsprechend aus und beachten Sie dabei jeweils die Hinweise in/unter den einzelnen Feldern. Tragen Sie bitte auch den entsprechenden Ansprechpartner beim Träger ein, damit wir bei Rückfragen zu Ihrer Datenmeldung auf jemanden zugehen können. Mit einem Klick auf "Weiter" gelangen Sie dann zur nächsten Seite.

# **Eingabe Ihrer Meldedaten**

| Festsetzungsjahr<br>2021 | Finanzierungsjahr<br>2022 |
|--------------------------|---------------------------|
| Meldedaten               |                           |
| Art der Einrichtung *    |                           |
|                          |                           |

Auf dieser Seite können Sie die Eingabe Ihrer Daten vornehmen.

# Meldedaten

Art der Einrichtung \*

teil-/stationäre Pflegeeinrichtung

Ambulante Pflegeeinrichtung

Wählen Sie zunächst mit einem Klick in das Feld "Art der Einrichtung" die auf Sie zutreffende Einrichtungsart aus. Es werden dann je nach ausgewählter Einrichtungsart automatisch die zutreffenden Felder für die Abgabe Ihrer Meldung angezeigt.

# Meldedaten für (teil-)stationäre Einrichtungen

| teil-/stationäre Pflegeeinrichtungen                                                                                                    |                                                                                                    |            |  |
|----------------------------------------------------------------------------------------------------|----------------------------------------------------------------------------------------------------|------------|--|
| Anzahl der Vollzeitäquivalente der Pflegefachkräfte zum 15.12. des Vorja<br>z.8.7,5                                                                                                    | Vorzuhaltende Pflegefachkräfte nach Vollzeitäquivalenten *<br>der zum 01.05. des Festsetzungsjahres geltenden Vergütungsvereinbarung – z.8. 5.0 |            |  |
| zu 1) Summe aller eingesetzten oder beschäftigen Pflegefachkräfte zum 15. Dezember des Vorjahres in Vollzeitäquivalenten. Als beschäftigte Pflegefachkräfte im Sinne des § 11 Abs. 2 der Pflegeberufe-<br>Ausbildungsfinanzierungsverordnung (PflAfinV) gelten Pflegefachkräfte, für die mit der meldenden Einrichtung zum Stichtag ein nicht ruhender Beschäftigungsvertrag besteht. Weiterhim gelten Pflegefachkräfte, die im Rahmen der<br>Arbeitnehmerüberlassung (Leiharbeitnehmende) zum angegebenen Stichtag eingesetzt sind, als Pflegefachkräfte im Sinne des § 11 Abs. 2 PflAFinV, softern kein Beschäftigungsvertrag mit Pflegeeinrichtung besteht. Das<br>Vollzeitaquivalent bestimmt sich anhand des jeweiligen Tarifvertrages, einer entsprechenden kirchlichen Arbeitsrechtsregelung oder einer eigenen verpflichtenden Arbeitsvertragsrichtlinie. Sofern keine dieser Regelungen vorliegt,<br>bestimmt sich das Vollzeitaquivalent anhand von 40 Wochenstunden. |                                                                                                    |            |  |
| zu 2) Nach geltender Vergütungsvereinbarung mit den Pflegekassen zum 1                                                                                                    | Mai des Festsetzungsiahres vorzuhaltende Pflegefachkräfte in Vollzeitäg                                                                         | uivalenten |  |

Wenn Sie eine (teil-)stationäre Einrichtung sind bzw. für eine (teil-)stationäre Einrichtung Ihre Datenmeldung abgeben möchten, treffen Sie bitte im Feld "Art der Einrichtung" die entsprechende Auswahl und geben anschließend

- die Anzahl der Vollzeitäquivalente (VZÄ) der Pflegefachkräfte zum 15.12. des Vorjahres in der Einrichtung (z.B. 7,50 VZÄ) sowie
- die vorzuhaltenden Pflegefachkräfte nach Vollzeitäquivalenten (z.B. 5,00 VZÄ) an.

Bitte begrenzen Sie Ihre Eingaben jeweils auf zwei Stellen nach dem Komma. Weiterführende Erklärungen zu den beiden Meldedaten können Sie den darunter stehenden grauen Kästen (Ausfüllhinweise) entnehmen.

### Meldedaten für ambulante Einrichtungen

| ambulante Pflegeeinrichtungen                                                                                                    |                                                                                                    |                                                                                          |  |
|----------------------------------------------------------------------------------------------------|----------------------------------------------------------------------------------------------------|------------------------------------------------------------------------------------------|--|
| Anzahl der Vollzeitäquivalente der Pflegefachkräfte zum 15.12. des Vorja<br>z.8.7,5                                                                                                    | Anteil an Vollzeitäquivalenten, welcher auf Pflegeleistungen nach dem S<br>z.8. 5                                       | Gesamtanzahl der abgerechneten Punkte nach SGB XI für das Vorjahr *<br>z.B. 3.510.780,00 |  |
| zu 1) Summe aller eingesetzten oder beschäftigen Pflegefachkräfte zum 15. Dezember des Vorjahres in Vollzeitaquivalenten. Als beschäftigte Pflegefachkräfte im Sinne des § 11 Abs. 2 der Pflegeberufe-<br>Ausbildungsfinanzierungsverordnung (PflAFinV) gelten Pflegefachkräfte, für die mit der meldenden Einrichtung zum Stichtag ein nicht ruhender Beschäftigungsvertrag besteht. Weiterhin gelten Pflegefachkräfte, die im Rahmen der<br>Arbeitnehmerüberlassung (Leiharbeitnehmende) zum angegebenen Stichtag eingesetzt sind, als Pflegefachkräfte im Sinne des § 11 Abs. 2 PflAFinV, sofern kein Beschäftigungsvertrag mit Pflegeeinrichtung besteht. Das<br>Vollzeitaquivalent bestimmt sich anhand des jeweiligen Tarlivertrages, einer entsprechenden kirchlichen Arbeitsrechtsregelung oder einer eigenen verpflichtenden Arbeitsvertragsrichtlinie. Sofern keine dieser Regelungen vorliegt,<br>bestimmt sich das Vollzeitaquivalent anhand von 40 Wochenstunden. |                                                                                                    |                                                                                          |  |
| zu 2) Anteil an Vollzeitäquivalenten, welcher auf Pflegeleistungen nach dem SGB XI entfällt                                                                                                    |                                                                                                    |                                                                                          |  |
| zu 3) Sofern Sie nicht die Möglichkeit haben die Gesamtanzahl der abgerech<br>XI-Leistungen durch den individuellen Punktwert dividieren, den Sie mit der                                                                                                    | hneten Punkte für SGB XI Leistungen aus Ihrem internen Abrechnungssystem z<br>zuständigen Pflegekasse vereinbart haben. | u beziehen, können Sie zur Berechnung der Punkte Ihre Erlöse aus den SGB                 |  |

Wenn Sie eine ambulante Einrichtung sind bzw. für eine ambulante Einrichtung Ihre Datenmeldung abgeben möchten, treffen Sie bitte im Feld "Art der Einrichtung" die entsprechende Auswahl und geben anschließend

- die Anzahl der Vollzeitäquivalente (VZÄ) der Pflegefachkräfte zum 15.12. des Vorjahres in der Einrichtung (z.B. 7,50 VZÄ),
- den Anteil an Vollzeitäquivalenten, welcher auf Pflegeleistungen nach dem SGB XI entfällt (z.B. 5,00 VZÄ) sowie
- die Gesamtzahl der abgerechneten Punkte nach SGB XI für das Vorjahr (z.B. 3.510.780,00 Punkte) an.

Bitte begrenzen Sie Ihre Eingaben jeweils auf zwei Stellen nach dem Komma. Weiterführende Erklärungen zu den drei Meldedaten können Sie den darunter stehenden Ausfüllhinweisen entnehmen.

### Bestätigung der Erklärung

Ich/Wir versichere/versichern die Richtigkeit und Vollständigkeit der von mir/uns getätigten Angaben. Ich/Wir verpflichte(n) mich/uns, die Investitionsbank Sachsen-Anhalt unverzüglich zu informieren, wenn Änderungen

gegenüber diesen Angaben eintreten. Mir/uns ist bekannt, dass wenn ich/wir meiner/unserer Mitteilungspflicht nicht, nicht vollständig oder nicht fristgerecht nachkomme(n), dass die Festsetzung des Umlagebetrages per Schätzung vorgenommen wird. \*

Bitte bestätigen Sie die Erklärung durch einen Klick auf den Text. Ohne eine Bestätigung gelangen Sie nicht zur nächsten Seite und können die Erfassung Ihrer Meldedaten nicht abschließen.

### **Digitaler Bescheidversand**

Um den Verwaltungs- und Kostenaufwand möglichst gering zu halten bitten wir Sie, uns die Zustimmung zum digitalen Bescheidversand zu erteilen.

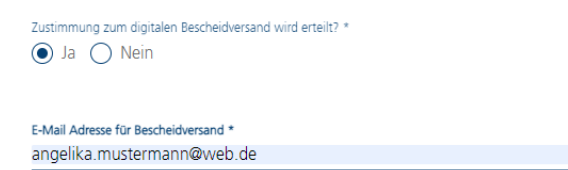

Sofern Sie einen digitalen Bescheidversand wünschen, wählen Sie bei der Frage bitte "Ja" aus und geben uns die E-Mail-Adresse an, an die der Bescheid zugestellt werden soll. Dies vereinfacht das Verwaltungsverfahren sehr und gibt Ihnen einen schnelleren Einblick in Ihren Umlagebescheid. Bitte geben Sie hier (nach Möglichkeit) keine allgemeine E-Mail-Adresse wie info@123.de an, da hier u.U. sehr viele E-Mail-Nachrichten eingehen und die Zustellung des Bescheides leicht übersehen werden kann.

Sofern Sie keinen digitalen Bescheid wünschen, wählen Sie bei der Frage "Nein" aus. Die Angabe einer E-Mail-Adresse entfällt dann hier und wir stellen Ihnen den Umlagebescheid per Post zu.

Mit einem Klick auf "Weiter" gelangen Sie nun zur nächsten Seite.

# Angaben zur Bankverbindung

| Bankverbindung                                                                                                    |                     |        |  |
|----------------------------------------------------------------------------------------------------|---------------------|--------|--|
|                                                                                                    |                     |        |  |
| Zur Vereinfachung des Zahlungsverkehrs haben Sie die Möglichkeit, der Investitionsbank. Sachsen-Anhalt ein SEPA-Lastschriftmandat für den Einzug der Umlagebeträge zu erteilen, welches Sie jederzeit widerrufen können. Die<br>Zahlungen erfolgen somit fristgerecht, ohne dass Sie selbst überweisen müssen. Alle Buchungen sind für Sie nachvollziehbar. |                     |        |  |
| Enwillgung SEPA-Lasschriftmandat – Sol diese Kontoverbindung zum Einziehen der Umlagebetrage                                                                                                    | verwendet werden? * |        |  |
|                                                                                                    |                     |        |  |
| Kontoinnaberin/Kontoinnaber *                                                                                                    | IBAN *              | BIC *  |  |
| Kontoinhaberin/Kontoinhaber                                                                                                    | IBAN                | BIC    |  |
| Kreditinstitut *                                                                                                    |                     |        |  |
| Kreditinstitut                                                                                                    |                     |        |  |
| Zurück                                                                                                    |                     | Weiter |  |

Auf dieser Seite haben Sie die Möglichkeit, uns ein SEPA-Mandat für Ihre Einzahlungen in den Fonds zu erteilen. Wir nehmen dann den Einzug Ihrer Umlagebeträge für Sie vor. Die Zahlungen sind somit immer fristgerecht, ohne dass Sie selbst überweisen müssen.

Sofern Sie uns ein SEPA-Mandat erteilen möchten, wählen Sie zur Beantwortung der Frage "Ja" aus und geben uns anschließend die Bankverbindung an, von der wir die Umlagebeträge

einziehen können. Bitte vergessen Sie anschließend nicht, uns das entsprechende Formblatt "SEPA-Lastschriftmandat" ausgefüllt und unterschrieben einzureichen. Sie können das Dokument nach Abschluss Ihrer Datenmeldung hochladen.

Sofern Sie uns kein SEPA-Mandat erteilen möchten, wählen Sie zur Beantwortung der Frage "Nein" aus. Nach Beantwortung der Frage und ggf. Eingabe Ihrer Bankverbindung gelangen Sie durch einen Klick auf "Weiter" zur letzten Seite.

### Einwilligung in die Verarbeitung personenbezogener Daten

| EINWILLIGUNG IN DIE VERARBEITUNG UND VERÖFFENTLICHUNG PERSONENBEZOGENER DATEN                                                                                                    |  |  |
|----------------------------------------------------------------------------------------------------|--|--|
| 1. Werbeeinverständnis                                                                                                    |  |  |
| Zustimmung zur Analyse von Daten zur Person                                                                                                    |  |  |
| Wir versichern Ihnen vorab, dass wir Ihre nachfolgend genannten Daten absolut vertraulich behandeln und nicht an unberechtigte Dritte weitergeben. Dazu sind wir zudem auch rechtlich, z. B. durch das Bankgeheimnis, verpflichtet. Die<br>IB wird (nur sofern notwendig) für eine individuelle Beratung folgende Daten über mich/uns verknüpfen, gemeinsam auswerten und verwenden: |  |  |
| 1. Personendaten, wie Name, Geburtsdatum, Familienstand, Beruf                                                                                                    |  |  |
| 2. Kontaktdaten, wie Adresse, E-Mail und Telefonnummern                                                                                                    |  |  |
| 3. Daten zu meiner Bonität, meiner finanziellen Situation und zu meinem Kreditrisiko                                                                                                    |  |  |
| 4. Daten aus Beratungsgesprächen, Vertriebsaktivitäten, Dokumentationen und Erhebungsbögen sowie vergleichbare Daten                                                                                                    |  |  |
| 5. Statistische Daten, welche mir mithilfe allgemeiner Kriterien zugeordnet werden können, beispielsweise für die Eignung bestimmter Förderprodukte für bestimmte Altersgruppen, Regionen oder Branchen.                                                                                                    |  |  |
| 🗖 per E-Mail                                                                                                    |  |  |
| telefonisch                                                                                                    |  |  |
| per Post                                                                                                    |  |  |
| 2. Hinweise zur Datennutzung                                                                                                    |  |  |
| Ich/ Wir bestätigen(n), dass mir/uns die Datenschutzhinweise nach Artikel 13, 14 und 21 der EU-Datenschutz-Grundverordnung online über www.ib-sachsen-anhalt de/datenschutzhinweise oder als Ausdruck zur Verfügung gestellt wurden.                                                                                                    |  |  |
| Zurück                                                                                                    |  |  |

Bitte lesen Sie sich die Hinweise gut durch. Im Anschluss können Sie Ihre Datenmeldung mit einem Klick auf "Absenden" abschließen und uns den Antrag zusenden. <u>Sofern alles erfolgreich ist, erscheint die folgende Meldung</u>:

| Mein Vertrag > Ausgleichsfonds Pflege -                             | Einzahler (Umlage) / W202104   | 214302550                           |               |                               |                        |
|---------------------------------------------------------------------|--------------------------------|-------------------------------------|---------------|-------------------------------|------------------------|
| General Application Data                                            |                                |                                     |               |                               |                        |
| Ausgewähltes Produkt<br>Ausgleichsfonds Pflege - Einzahler (Umlage) |                                | Antragsteller / Firmenbezeichnung   |               | Antr<br>Stra                  | agsteller Straße<br>Be |
| Antragsteller Hausnummer<br>1                                       |                                | Antragsteller Postleitzahl<br>12345 |               | Antr<br>Ort                   | agsteller Ort          |
|                                                                     |                                |                                     |               |                               |                        |
| Meine Dokumente (j) > Ausgleichsfond                                | ls Pflege - Einzahler (Umlage) |                                     |               |                               |                        |
| Antrag/Vertrag                                                      | Dokument Typ                   | Pflicht                             | Upload Status | Datum                         | Download Vorlage       |
| Ausgleichsfonds Pflege - Einzahler (Umlage)                         | Vollmacht an Dritte            | Nein                                | <b>^</b>      | -                             | V                      |
| Ausgleichsfonds Pflege - Einzahler (Umlage)                         | SEPA_Lastschriftmandat         | Nein                                | <u>↑</u>      | -                             | J                      |
| Ausgleichsfonds Pflege - Einzahler (Umlage)                         | Nachweis Stiftung              | Nein                                | <b>↑</b>      | -                             |                        |
| Ausgleichsfonds Pflege - Einzahler (Umlage)                         | Satzung                        | Nein                                | <b>↑</b>      | -                             |                        |
| Ausgleichsfonds Pflege - Einzahler (Umlage)                         | Vereinsregisterauszug          | Nein                                | <u>↑</u>      | -                             |                        |
| Ausgleichsfonds Pflege - Einzahler (Umlage)                         | Gesellschaftervertrag          | Nein                                | 1             |                               |                        |
| Ausgleichsfonds Pflege - Einzahler (Umlage)                         | Gewerbeummeldung               | Nein                                | <b>∩</b>      | Antrag erfolgreich erstellt   |                        |
| Ausgleichsfonds Pflege - Einzahler (Umlage)                         | Gewerbeanmeldung               | Nein                                | <b>∩</b>      | 7 undag erfolgielen erstellt. |                        |

Zudem können Sie Ihre Antragsdaten in der Übersicht sehen und uns jetzt auch die entsprechenden Dokumente zu Ihrer Datenmeldung hochladen (z.B. das SEPA-Lastschriftmandat). Klicken Sie z.B. für das SEPA-Lastschriftmandat auf den kleinen grünen Pfeil unter "Download Vorlage". So können Sie sich das Dokument herunterladen, befüllen und anschließend wieder hochladen (über den kleinen roten Pfeil unter "Upload").

### Sie haben noch Fragen?

Dann rufen Sie uns an oder schreiben uns direkt über das Kundenportal eine Nachricht. Das funktioniert wie folgt:

| Mein Profil           |                    |                       |
|-----------------------|--------------------|-----------------------|
| Meine Dokumente       |                    |                       |
|                       | Meine Mitteilungen | Neue Anfrage schicken |
| Weine Mitteliungen    |                    |                       |
| Nachricht senden      |                    |                       |
| Empfänger sup         | pport@bank.de      |                       |
| Antrag/Vetrag/Betreff | ~                  |                       |
| Titel Tite            | 2                  |                       |
| Abbrechen             |                    | Anfrage senden        |

Vielen Dank für die Abgabe Ihrer Datenmeldung.

Ihr Team vom Ausgleichsfonds Pflege Investitionsbank Sachsen-Anhalt